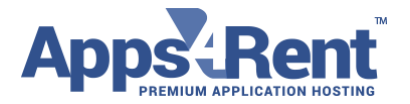

Email: support@apps4rent.com | US Toll Free: 1-866-716-2040 | International: +1-646-506-9354

## How to sync iPhone/iPad with Hosted Exchange 2016.

1. On the device, choose "Settings", and then choose "Mail, Accounts"

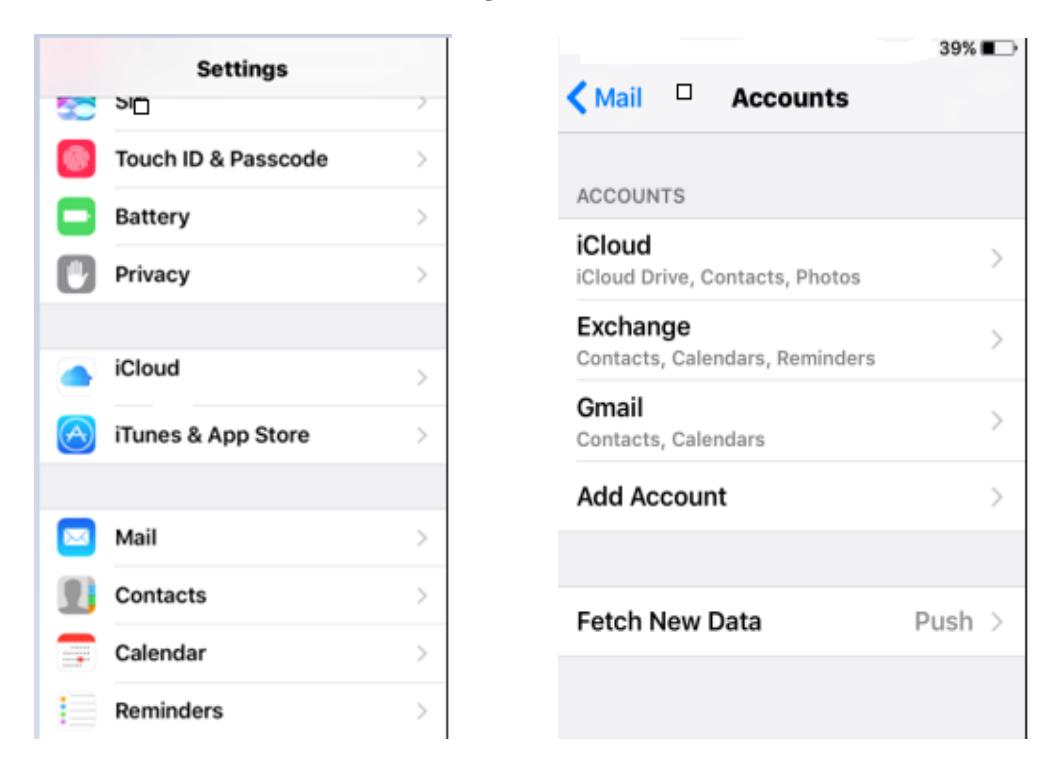

- 2. Choose "Add Account".
- 3. Choose type "Microsoft Exchange".
- 4. Enter your email address and then your UPN Login ID. In the UPN Login ID enter your e-mail address. This is the same ID that you would use to log into Hosted Outlook or Outlook Web Access.

Apps4Rent LLC | 111 Dunnell Road, Suite 201 | Maplewood, NJ 07040.

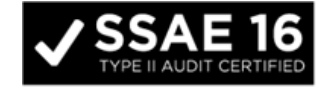

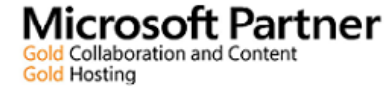

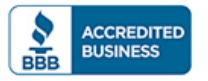

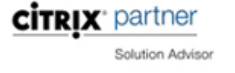

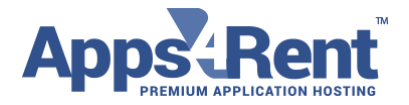

| Email: | support@apps4rent.com | US Toll Free: 1-866-716-2040 | International: +1-646-506-9354 |
|--------|-----------------------|------------------------------|--------------------------------|
|--------|-----------------------|------------------------------|--------------------------------|

| Cancel                                           | Exchange  | Next   |  |  |  |
|--------------------------------------------------|-----------|--------|--|--|--|
| Email <b>demouses@sisterioreman</b>              |           |        |  |  |  |
| Password ••••••••                                |           |        |  |  |  |
| Description                                      |           |        |  |  |  |
| Fuchance Davide ID                               |           |        |  |  |  |
| Exchange Device ID<br>VNHE1CA4BP6DVD1GQ0G4TP16P0 |           |        |  |  |  |
| _                                                |           |        |  |  |  |
| 123                                              | 4 5 6 7 8 | 390    |  |  |  |
| - / :                                            | ; ( ) ₹ 8 | & @ "  |  |  |  |
| #+=                                              | , ? !     | ′ 🗵    |  |  |  |
| ABC                                              | space     | return |  |  |  |

- 5. The "Description" field can be left blank. Tap "Next".
- 6. If you have a wildcard set up in your DNS settings, you may see an error. Please "Accept" and the error will not be displayed again.
- 7. A new field for "Server" will pop up on the screen. For this, enter "webmail.hostingcloudapp.com", and tap "Next".

Apps4Rent LLC | 111 Dunnell Road, Suite 201 | Maplewood, NJ 07040.

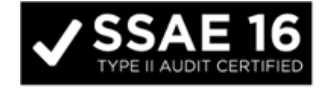

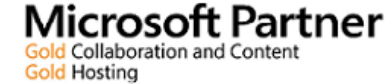

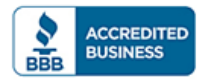

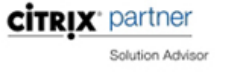

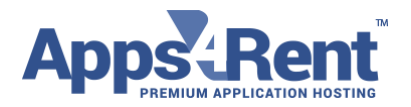

| Email: support@apps4rent.com   US Toll Free: 1-866-716-2040   International: +1-646-506-9354                                                                                                    |                      |  |  |  |
|----------------------------------------------------------------------------------------------------|----------------------|--|--|--|
| Cancel Next                                                                                                    | Cancel Exchange Save |  |  |  |
| Email consussion and an and an an an and an an an an an an an an an an an an an |                      |  |  |  |
| •                                                                                                    | 🖂 Mail               |  |  |  |
| Server bmail.hostingcloudapp.com                                                                                                    | Contacts             |  |  |  |
| Domain Optional                                                                                                    | Calendars            |  |  |  |
| Username demonstrativistualservers.                                                                                                    | Reminders            |  |  |  |
| Password                                                                                                    | Notes                |  |  |  |
| qwertyurop                                                                                                    |                      |  |  |  |
| a s d f g h j k l                                                                                                    |                      |  |  |  |
| ☆ z x c v b n m ⊗                                                                                                    |                      |  |  |  |
| 123 😂 . / .com return                                                                                                    |                      |  |  |  |

8. You may leave the domain filed as <BLANK>

**NOTE:** If you get an error or are unable to connect after step 10; please come back to this step and enter hostingcloudapp and follow the rest of the process.

- The iPhone will then verify your account information. If they are set correctly, you will be
  prompted for the various content that you need to sync like "Mail", "Contacts", and "Calendars".
  By default, they are set to ON Position. To ensure that all your mails; contacts and calendars
  from server get synced to device, keep them ON.
- 10. Hit "Save".

Apps4Rent LLC | 111 Dunnell Road, Suite 201 | Maplewood, NJ 07040.

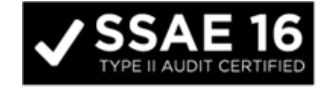

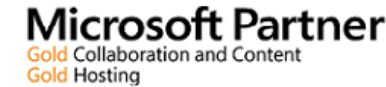

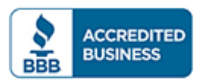

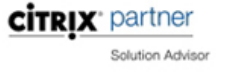